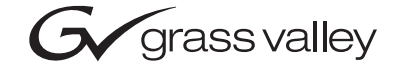

| 8960ENC<br>4:2:2 TO NTSC/PAL ENCODER                                  |  |                 |
|-----------------------------------------------------------------------|--|-----------------|
| Instruction Manual                                                    |  | L<br>  [<br>  [ |
| SOFTWARE VERSION 8.0.2           000000000000000000000000000000000000 |  |                 |
|                                                                       |  |                 |

# **Contacting Grass Valley**

| Region                  | Voice                                    | Fax                                                                                | Address                            | Web Site                   |
|-------------------------|------------------------------------------|------------------------------------------------------------------------------------|------------------------------------|----------------------------|
| North America           | (800) 547-8949<br>Support: 530-478-4148  | Sales: (530) 478-3347 Grass Valley<br>4148 Support: (530) 478-3181 P.O. Box 599000 |                                    | www.thomsongrassvalley.com |
| Pacific Operations      | +852-2585-6688<br>Support: 852-2585-6579 | +852-2802-2996                                                                     | Nevada City, CA 95959-<br>7900 USA |                            |
| U.K., Asia, Middle East | +44 1753 218 777                         | +44 1753 218 757                                                                   |                                    |                            |
| France                  | +33 1 45 29 73 00                        |                                                                                    |                                    |                            |
| Germany, Europe         | +49 6150 104 782                         | +49 6150 104 223                                                                   |                                    |                            |

 $Copyright \ {\rm \ensuremath{\mathbb C}}\ Thomson \ Broadcast \ and \ Media \ Solutions \ All \ rights \ reserved.$ 

#### **Grass Valley Web Site**

The <u>www.thomsongrassvalley.com</u> web site offers the following:

**Online User Documentation** — Current versions of product catalogs, brochures, data sheets, ordering guides, planning guides, manuals, and release notes in .pdf format can be downloaded.

**FAQ Database** — Solutions to problems and troubleshooting efforts can be found by searching our Frequently Asked Questions (FAQ) database.

**Software Downloads** — Software updates, drivers, and patches can be downloaded.

# Contents

| Preface           | 5     |
|-------------------|-------|
| About This Manual | <br>5 |

# 8960ENC 4:2:2 to NTSC/PAL Encoder

| Introduction                         | <br>7    |
|--------------------------------------|----------|
| Installation                         | <br>8    |
| Frame Capacity                       | <br>8    |
| Module Placement in the 8900 Frame   | <br>8    |
| Frame Sync Submodule (8900FSS)       | <br>. 10 |
| Installation                         | <br>. 10 |
| Termination                          | <br>. 10 |
| Cabling                              | <br>. 11 |
| Loop-through Input                   | <br>. 11 |
| Outputs                              | <br>. 11 |
| Reference Inputs                     | <br>. 11 |
| Power Up                             | <br>. 12 |
| Operation Indicator LEDs             | <br>. 12 |
| Configuration                        | <br>. 15 |
| Configuration Summary                | <br>. 15 |
| Configuration Summary Table          | <br>. 16 |
| Local Onboard Module Configuration   | <br>. 18 |
| Onboard Module Configuration         | <br>. 19 |
| Adding/Deleting Setup for 525 Format | <br>. 19 |
| Remote Configuration and Monitoring  | <br>. 22 |
| 8900NET Module Information           | <br>. 22 |
| Newton Control Panel Configuration   | <br>. 22 |
| Web Browser Interface                | <br>. 23 |
| 8960ENC Links and Web Pages          | <br>. 25 |
| Specifications                       | <br>. 40 |
| Functional Description               | <br>. 42 |
| Serial 4:2:2 Input Stage & Output    | <br>. 42 |
| Cross-Color Remover                  | <br>. 43 |
| Synchronizer.                        | <br>. 43 |
| 10-bit Encoder and Output Driver     | <br>. 43 |
| Color-frame Lock.                    | <br>. 43 |
| Microcontroller                      | <br>. 44 |
| Regulator                            | <br>. 44 |
| Service                              | <br>. 45 |
| Status Monitoring                    | <br>. 46 |
| LEDs                                 | <br>. 46 |
| Frame Alarm                          | <br>. 47 |
| Web Browser Interface                | <br>. 47 |
| SNMP Reporting                       | <br>. 48 |
| 1 0                                  |          |

Preface

# **About This Manual**

This manual describes the features of a specific module of the Gecko 8900 Signal Processing System. As part of this module family, it is subject to Safety and Regulatory Compliance described in the Gecko 8900 Series frame and power supply documentation (see the *Gecko 8900 Frames Instruction Manual*). Preface

# 8960ENC 4:2:2 to NTSC/PAL Encoder

# Introduction

The 8960ENC module is an encoder solution for converting 4:2:2 component serial digital video input into multi-standard composite analog video signals by using 10-bit processing throughout the conversion process.

The 8960ENC features:

- 10-bit signal processing,
- 4 NTSC/PAL outputs,
- 2 reclocked SDI (Serial Digital Interface standard) outputs,
- Full-frame output phasing with 8900FSS frame sync submodule option,
- 2 reference inputs for multiformat facilities,
- EDH detection, and
- Remote interface with the 8900NET module (version 3.2.2 or later) providing support for the following:
  - Web browser configuration and control
  - SNMP trap reports for use with NetCentral and other SNMP applications
  - NetConfig Networking application
  - Newton Control Panel control

# Installation

Installation of the 8960ENC module is a process of:

- 1. Placing the module in the proper frame slot, and
- **2.** Cabling and terminating signal ports.
- **Note** If you are installing the optional Frame Sync Submodule on the 8900ENC, see *Frame Sync Submodule (8900FSS)* on page 10.

The 8960ENC module can be plugged in and removed from an 8900 Series frame with power on. When power is applied to the module, LED indicators reflect the initialization process (see *Power Up* on page 12).

### **Frame Capacity**

The 8960ENC module can be installed in all 8900 Series video frames but with varying maximum quantities determined by frame cooling capacity. Table 1 provides the power capacity, cooling capacity, and maximum 8960ENC module count for each frame type.

| Capacity Calculated            | 8900TX<br>Frame | 8900TF-V<br>Frame | 8900TFN-V<br>Frame |
|--------------------------------|-----------------|-------------------|--------------------|
| Power (W)                      | 100             | 100               | 100                |
| Recommended Module Cooling (W) | 30              | 90                | 90                 |
| 8960ENC Modules                | 5               | 10                | 10                 |
| 8960ENC Modules with 8900FSS   | Х               | 10                | 10                 |

Table 1. Power, Cooling, and Module Capacity of 8900 Frames

Note Module capacity figures assume no other modules are in the frame. X = Not recommended without forced air cooling.

#### Module Placement in the 8900 Frame

There are ten slot locations in the frame to accommodate either analog or digital modules. These are the left ten locations. Refer to Figure 1 on page 9.

The two slots on the right are allocated for the power supplies. For additional information concerning the Power Supply module, refer to the 8900 Power Supply manual.

The third slot from the right is allocated for the controller module—either a Frame Monitor Module or a 2000NET Network Interface Module. For additional information concerning the controller module options, refer to the *Gecko 8900TX/8900TF/8900TFN Frames Instruction Manual*.

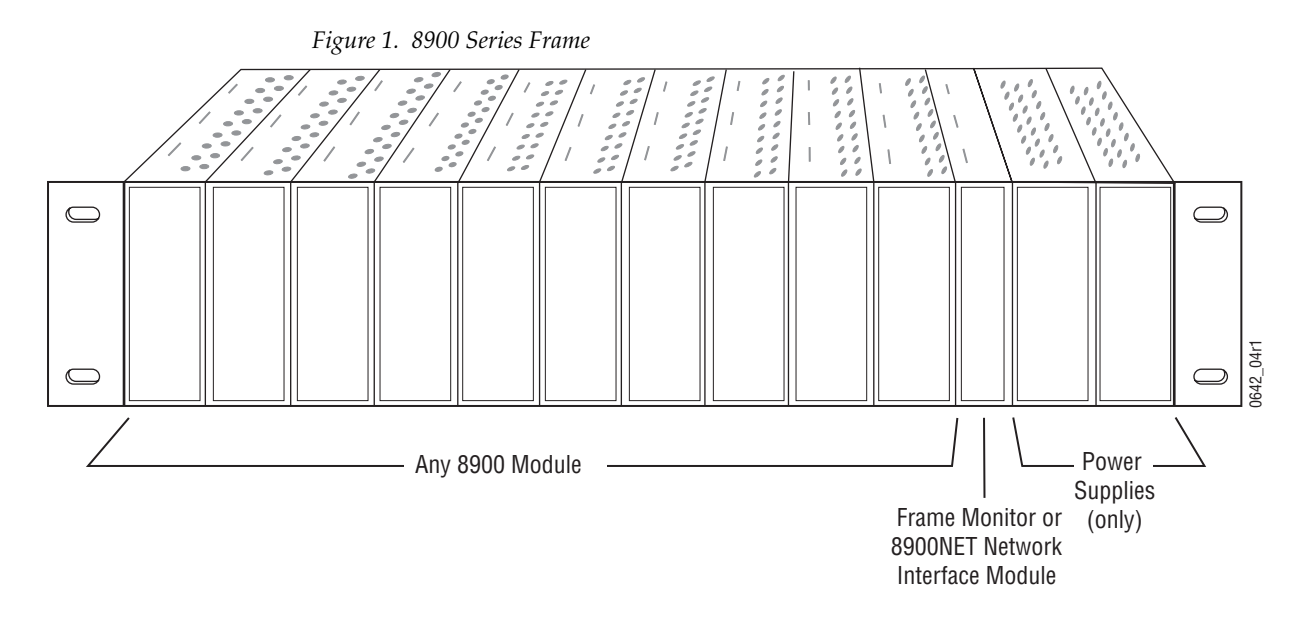

8900 module slots are interchangeable within the frame. There are 10 BNC connectors in each slot's I/O group. The functional assignment of each connector in a group is determined by the module that is placed in that slot. The maximum number of modules an 8900 frame can accept is ten. Figure 2 illustrates the rear connector plate for an 8900 Series frame.

Figure 2. 8900 Series Frame Rear Connector

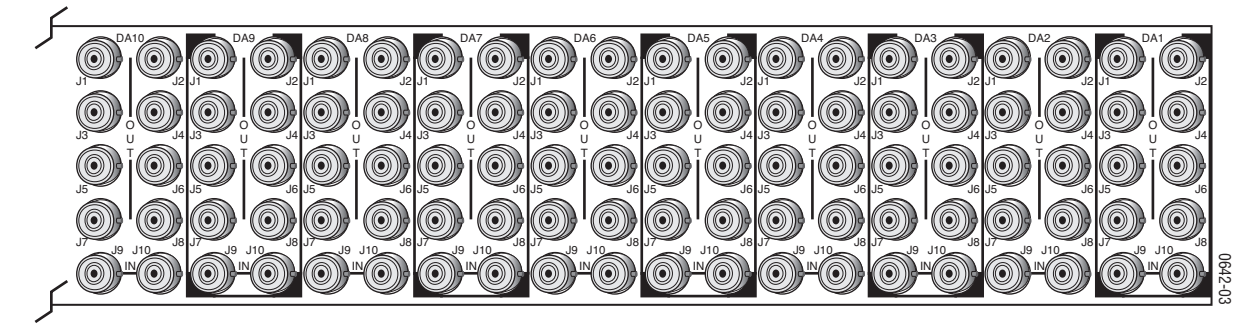

To install a module in the frame:

- 1. Insert the module, connector end first, with the component side of the module facing to the right and the ejector tab to the top.
- 2. Verify that the module connector seats properly against the backplane.
- **3.** Press in the ejector tab to seat the module.

# Frame Sync Submodule (8900FSS)

An optional Frame Sync submodule is available for providing frame synchronization to an external reference. The submodule installs on the 8960ENC circuit board.

#### Installation

Install the submodule onto the main circuit board by lining up the two connectors on the submodule with the connectors on the module. Make sure the connectors are aligned properly then press to seat the submodule. Insert and tighten the center screw to secure the submodule and assure that the connectors are in proper alignment.

#### Termination

When used on the 8960ENC host module, the Frame Sync Submodule reference signal input termination should be set to high impedance (see Figure 3).

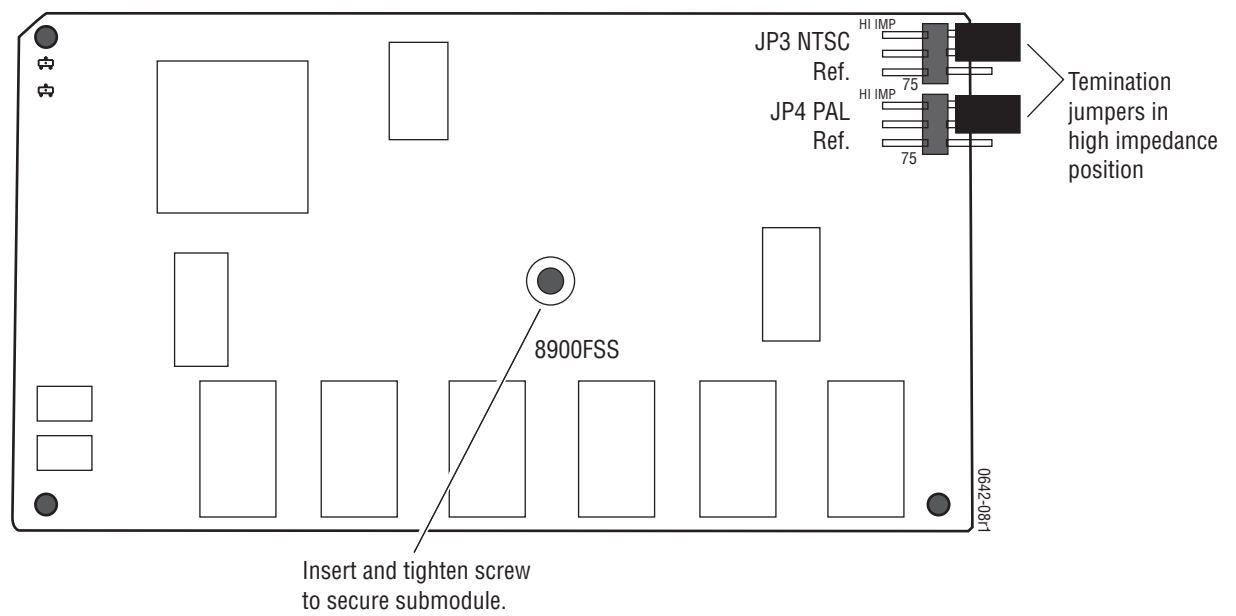

Figure 3. Frame Sync Submodule Reference Signal Termination Selection

# Cabling

**Note** At the back of this manual are overlay cards that can be placed over the rear connector BNCs to identify the specific 8960ENC connector functions.

#### Loop-through Input

Connect an input source to one of the loop-through input connectors, J9 or J10 (see Figure 4). The 8960ENC input will accept serial digital video conforming to SMPTE 259M 10-bit, 4:2:2 component digital standard. Terminate the unused connector into 75  $\Omega$  if the signal is not looped to other equipment.

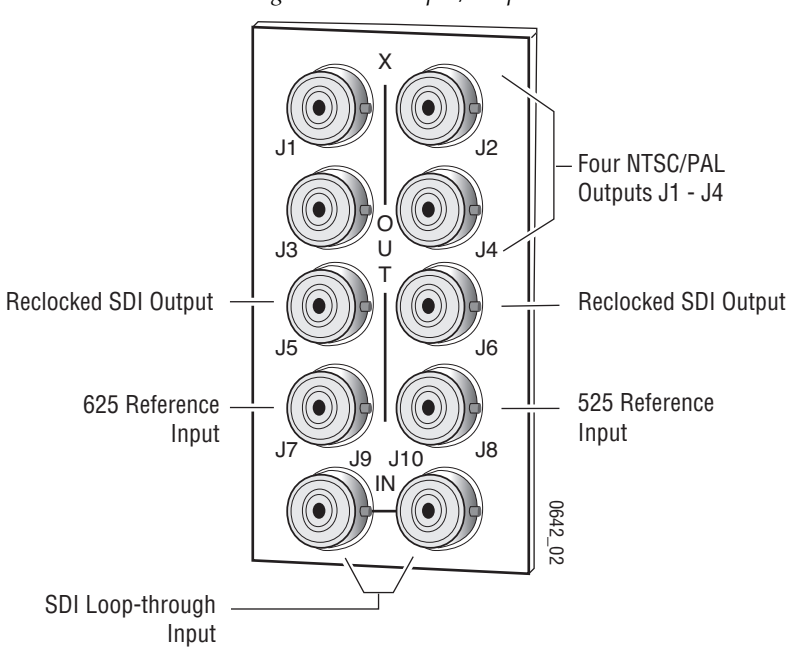

Figure 4. 8960 Input/Output Connectors

#### **Outputs**

The 8960ENC has four analog NTSC/PAL outputs—J1 through J4. Connectors J-5 and J-6 are reclocked SDI outputs.

#### **Reference Inputs**

Separate input BNCs are provided for either 625-line (J7) or 525-line (J8) black burst reference signals. The reference inputs are 75  $\Omega$  or high impedance (jumper selectable, see *Local Onboard Module Configuration* on page 18).

# **Power Up**

The front LED indicators and configuration switches are illustrated in Figure 5. Upon power-up, the green PWR LED should light and the yellow CONF LED should illuminate for the duration of module initialization.

# **Operation Indicator LEDs**

With factory default configuration and a valid input signal connected, the green PWR LED, the yellow AUTO, and one of the green signal standard LEDs (525 or 625) should illuminate (refer to Table 2 on page 13 to see the possible operating indicator combinations).

Video input presence is indicated by the 525 or 625 LED (indicating a 525-line or 625-line input signal has been detected). The AUTO LED indicates that automatic standard selection is enabled.

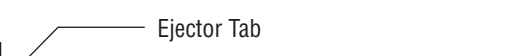

Figure 5. LEDs and Configuration Switches

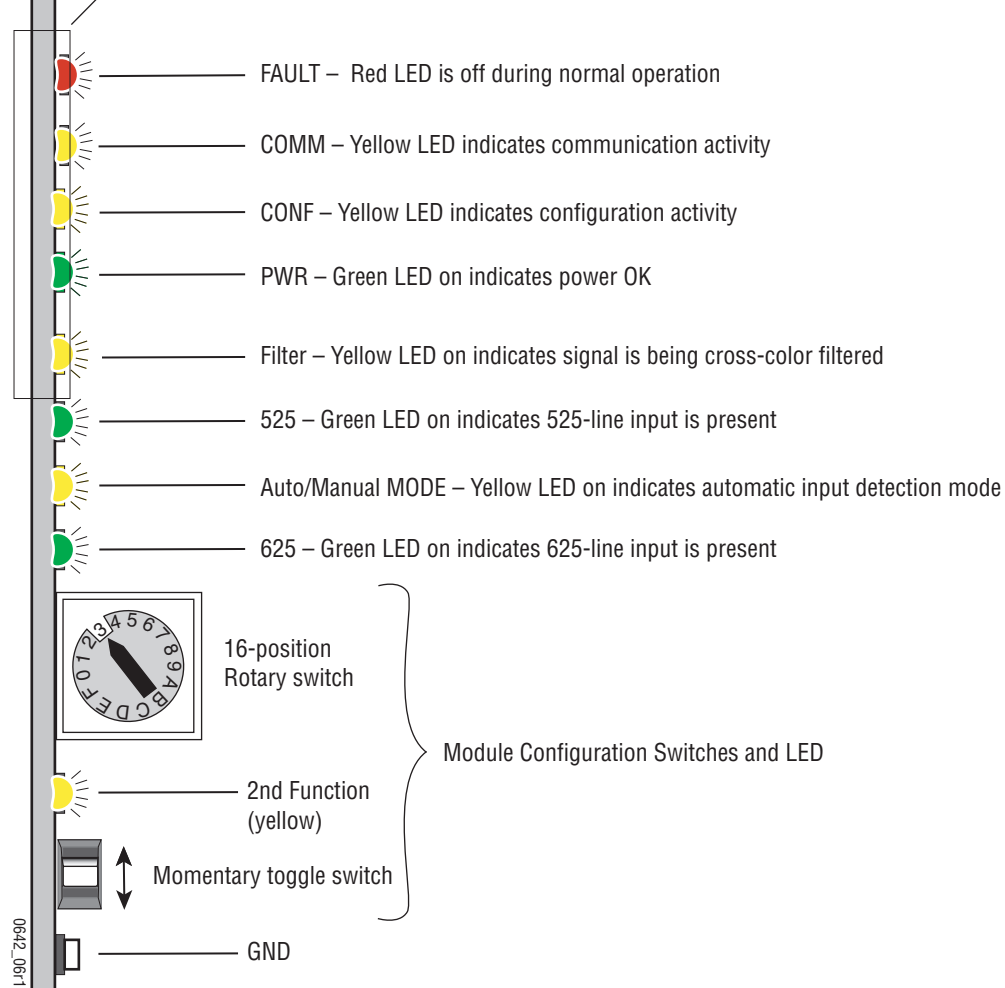

A red FAULT LED indicates an error situation and, with the previously described LEDs, can indicate the operational conditions presented in Table 2. The table describes LED indications and the signal input/output conditions and user settings that are indicated.

| Fault<br>(red) | 525<br>(green) | 625<br>(green) | Input Condition                                                         | Output Signal                                                                                              |
|----------------|----------------|----------------|-------------------------------------------------------------------------|----------------------------------------------------------------------------------------------------|
| OFF            | ON             | OFF            | Normal operation; SDI input signal and 525 reference standard selected. | Correct encoded signal with correct color-framing.                                                         |
| OFF            | OFF            | ON             | Normal operation; SDI input signal and 625 reference standard selected. | Correct encoded signal with correct color-framing.                                                         |
| Flashing       | OFF            | OFF            | Missing SDI input signal.                                               | No signal.                                                                                                 |
| Flashing       | ON             | OFF            | EDH or format error in the input signal.                                | Output signal has errors.                                                                                  |
| Flashing       | OFF            | ON             | EDH or format error in the input signal.                                | Output signal has errors.                                                                                  |
| OFF            | OFF            | Flashing       | SDI 625 signal present; selected 625 reference missing.                 | Correct encoded output; color framing and delay adjust-<br>ment from frame sync submodule is free running. |
| OFF            | Flashing       | OFF            | SDI 525 signal present; selected 525 reference missing.                 | Correct encoded output; color framing and delay adjust-<br>ment from frame sync submodule is free running. |

Table 2. Input Conditions and Resulting Output signals and Indicators

Table 3 describes the outputs that will be seen for the operating modes and input conditions listed.

| Mode                                  | Standard<br>Selection | Video Input             | Reference Input         | Output                                                       |
|---------------------------------------|-----------------------|-------------------------|-------------------------|--------------------------------------------------------------|
|                                       |                       | Video present           | Valid reference present | Correct output signal with correct timing                    |
| sync Mode                             | AUTO                  | No video signal present | Valid reference present | Corrupted output signal<br>Or last field if autofreeze is on |
|                                       |                       | Video present           | Reference not present   | Correct output signal with free run timing                   |
|                                       |                       | Video present           | Invalid reference input | Corrupted output signal                                      |
| l<br>n                                |                       | Video present           | Valid reference present | Correct output signal with correct timing                    |
| Frame Sync Submodule Present — Module | Manual 525-line       | No signal present       | Valid reference present | Corrupted output signal<br>Or last field if autofreeze is on |
|                                       |                       | Video present           | Reference not present   | Correct output signal with free run timing                   |
|                                       |                       | Video present           | Invalid reference input | Corrupted output signal                                      |
|                                       |                       | Invalid Video present   | Valid reference present | Corrupted output signal                                      |
|                                       |                       | Invalid Video present   | Invalid reference input | Corrupted output signal                                      |
|                                       |                       | Video present           | Valid reference present | Correct output signal with correct timing                    |
|                                       |                       | No video signal present | Valid reference present | Corrupted output signal<br>Or last field if autofreeze is on |
|                                       | Manual 625-line       | Video present           | Reference not present   | Correct output signal with free run timing                   |
|                                       |                       | Video present           | Invalid reference input | Corrupted output signal                                      |
|                                       |                       | Invalid Video present   | Valid reference present | Corrupted output signal                                      |
|                                       |                       | Invalid Video present   | Invalid reference input | Corrupted output signal                                      |

Table 3. Operating Mode, Input Conditions and Resulting Outputs

.

| Mode                                                 | Standard<br>Selection | Video Input             | Reference Input | Output                                                       |
|------------------------------------------------------|-----------------------|-------------------------|-----------------|--------------------------------------------------------------|
|                                                      |                       | Video present           | Not needed      | Correct output signal w correct timing                       |
| Frame Sync Submodule Present<br>Module In Delay Mode | AUTO                  | No video signal present | Not needed      | Corrupted output signal<br>Or last field if autofreeze is on |
|                                                      |                       | Video present           | Not needed      | Correct output signal w correct timing.                      |
|                                                      | Manual 525-line       | No video signal present | Not needed      | Corrupted output signal<br>Or last field if autofreeze is on |
|                                                      |                       | Invalid Video input     | Not needed      | Corrupted output signal                                      |
|                                                      |                       | Video present           | Not needed      | Correct output signal w correct timing                       |
|                                                      | Manual 625-line       | No video signal present | Not needed      | Corrupted output signal<br>Or last field if autofreeze is on |
|                                                      |                       | Invalid Video input     | Not needed      | Corrupted output signal                                      |
| <b>a</b> )                                           |                       | Video present           | Not needed      | Correct output signal                                        |
| olulo                                                | AUTU                  | No video signal present | Not needed      | No output signal                                             |
| No Frame Sync Submo                                  |                       | Video present           | Not needed      | Correct output signal                                        |
|                                                      | Manual 525-line       | No video signal present | Not needed      | No output signal                                             |
|                                                      |                       | Invalid Video input     | Not needed      | Corrupted output signal                                      |
|                                                      |                       | Video present           | Not needed      | Correct output signal                                        |
|                                                      | Manual 625-line       | No video signal present | Not needed      | No output signal                                             |
|                                                      |                       | Invalid Video input     | Not needed      | Corrupted output signal                                      |

| Table 3. | Operating <i>I</i> | Mode, Inpu | t Conditions and | l Resulting Out | tputs - (continued) |
|----------|--------------------|------------|------------------|-----------------|---------------------|
|          | - 1 - 0            | ,          |                  |                 |                     |

# Configuration

The 8960ENC can be configured locally using onboard switches or remotely using the 8900NET network interface GUI or a networked control panel.

Refer to the following sections for configuration instructions:

- Configuration Summary (page 15)
- Local Onboard Module Configuration (page 18)
- Remote Control and Monitoring (page 22)

Operation of these control types is explained in detail in their respective sections of this manual.

# **Configuration Summary**

The configuration of the 8960ENC establishes:

- Reference signal input impedance (jumper selection),
- Local only or Remote/Local control (jumper selection),
- Input/Output standard setup,
- Signal processing adjustment,
- Signal filtering setup, and
- Optional Frame Sync module setup.

Output standard setup provides multi-standard support of analog output signals such as NTSC, Japanese NTSC, PAL-B, PAL-M.

The factory (default) settings for signal processing functions are set to pass a calibrated broadcast quality signal at optimum levels. Signal processing amplifier adjustments are available to correct deficiencies in the input signal.

Table 4 on page 16 provides a summary in table format of all parameters and their ranges, default values, and remote, local, and control panel function names and locations for setting each value.

### **Configuration Summary Table**

Table 4 provides a complete summary of the 8960ENC functions and a comparison of the functionality available with each control type along with the ranges and default values for each parameter.

| Function<br>Type                                | Default   | Range/Choices<br>Resolution                             | Web Page/<br>Function Name                                                         | Function Switch<br>Bank/Setting | Newton<br>Control<br>Panel | Notes/<br>Conditions                                           |
|-------------------------------------------------|-----------|---------------------------------------------------------|------------------------------------------------------------------------------------|---------------------------------|----------------------------|----------------------------------------------------------------|
| Standard Recognition                            | Auto      | Auto or Manual                                          | Standard Selection/<br>Standard Recognition pulldown                               | 1:0                             | Auto Std                   |                                                                |
| Manual Standard<br>Selection                    | 525       | 525 or 625                                              | Standard Selection/<br>Manual Selection pulldown                                   | 1:1                             | Lines                      | Manual mode<br>selected in<br>Standard Rec-<br>ognition above. |
| Output Video Setup                              | Setup     | Setup or No Setup                                       | Standard Selection/<br>Output Video Setup pulldown                                 | 1:2                             | FF Setup                   |                                                                |
| Vertical Interval Setup                         | Off       | On or Off                                               | Standard Selection/<br>VI Setup pulldown                                           | 2:F                             | VI Setup                   |                                                                |
| Line 21 Setup                                   | Off       | On or Off                                               | Standard Selection/<br>Line 21 Setup pulldown                                      | 1:D                             | L21Setup                   | 525 only                                                       |
| Line 22 Setup                                   | Off       | On or Off                                               | Standard Selection/<br>Line 22 Setup pulldown                                      | 1:E                             | L22Setup                   |                                                                |
| NTSC or PAL-M selection                         | NTSC      | NTSC or PAL-M                                           | Standard Selection/<br>NTSC/PAL-M Select pulldown                                  | 1:3                             | 525 Std                    |                                                                |
| Standards Selection<br>Controls Type            | Numeric   | Numeric <sup>1</sup> or Slider                          | Standard Selection/<br>Controls Type pulldown                                      | N/A                             | N/A                        | Web page only                                                  |
| Output Video Level                              | 97.09%    | 41.5 to 171.55% <sup>1</sup><br>(0.51% steps)           | Standard Selection/<br>Output Video Level (% 1Vpp)<br>Slider or arrow controls     | 1:4                             | Video                      |                                                                |
| User Adjustments                                | Calibrate | Calibrate or User                                       | Levels/<br>User Adjustments pulldown                                               | 1:5                             | Levels                     |                                                                |
| Levels Control Type                             | Numeric   | Numeric <sup>1</sup> or Slider                          | Levels/<br>Controls Type pulldown                                                  | N/A                             | N/A                        | Web page only                                                  |
| Luma Level adjustment<br>to set luma gain       | 99.74%    | 89.5 to109.9% <sup>1</sup><br>(0.08% steps)             | Levels/<br>Luma Level (% White)<br>Luma Level slider<br>or arrow controls          | 1:6                             | Luma                       |                                                                |
| Chroma Level adjust-<br>ment to set chroma gain | 99.52%    | 88 to 110.95% <sup>1</sup><br>(0.09% steps)             | Levels/<br>Chroma Level (% saturation)<br>Chroma Level slider<br>or arrow controls | 1:8                             | Chroma                     | User mode<br>selected in User                                  |
| Hue Level adjustment<br>(525 only)              | 0 degrees | 0 to 358.05 degrees <sup>1</sup><br>(0.35 degree steps) | Levels/<br>Hue (degrees)<br>Hue Level slider<br>or arrow controls                  | 1:9                             | Hue                        | Adjustments<br>above                                           |
| Black Level adjustment                          | 7.54%     | -14.22 to 21.48% <sup>1</sup><br>(0.34% steps)          | Levels/<br>Black Level (% White)<br>Black Level slider or arrow<br>controls        | 1:7                             | Black                      |                                                                |
| Lock Source selection                           | Reference | Video or Reference                                      | Timing/<br>Lock Source pulldown                                                    | 2:0                             | Lock To                    |                                                                |

Table 4. Summary of Configuration Functions

| Function<br>Type        | Default    | Range/Choices<br>Resolution                                   | Web Page/<br>Function Name                                      | Function Switch<br>Bank/Setting | Newton<br>Control<br>Panel | Notes/<br>Conditions         |  |
|-------------------------|------------|---------------------------------------------------------------|-----------------------------------------------------------------|---------------------------------|----------------------------|------------------------------|--|
| Timing Control Type     | Numeric    | Numeric or Slider                                             | Timing/<br>Controls Type pulldown                               | N/A                             | N/A                        | Web page only                |  |
| Fine Delay control      | 0 ns       | 0 to 40.80 ns<br>(0.16 ns steps)                              | Timing/<br>Fine Delay<br>Fine Delay slider or arrow<br>controls | 2:1                             | Fine Dly                   | No submodule<br>required     |  |
| Horizontal Delay        | 0          | 0 to 63418 ns (525)<br>0 to 63862 ns (625)<br>(37 ns steps)   | Timing/<br>Horizontal Delay slider or arrow<br>controls         | 2:2                             | H Delay                    |                              |  |
| Vertical Delay          | 0          | 0 to 524 lines (525)<br>0 to 624 lines (625)<br>(1line steps) | Timing/<br>Vertical Delay slider or arrow<br>controls           | 2:3                             | V Delay                    |                              |  |
| Freeze Recognition      | Manual     | Manual or Auto                                                | Timing/<br>Freeze Recognition pulldown                          | 2:4                             | Frz Rec                    | 8900FSS                      |  |
| Freeze Mode             | Frame      | Field or Frame                                                | Timing/<br>Freeze Mode pulldown                                 | 2:6                             | Frz Mode                   | submodule<br>installed.<br>- |  |
| Freeze Field            | Field 1    | Field 1 or Field 2                                            | Timing/<br>Freeze Field pulldown                                | 2:7                             | FrzField                   |                              |  |
| Freeze Signal           | Last Field | Last Field or Black                                           | Timing/<br>Freeze Signal pulldown                               | 2:8                             | Frz Sig                    |                              |  |
| Force Manual Freeze     | Off        | On or Off                                                     | Timing/<br>Freeze button                                        | 2:5                             | Freeze                     |                              |  |
| Cross Color Removal     | Disable    | Enable or Disable                                             | Video Processing/<br>Cross Color Removal pulldown               | 2:A                             | CrossClr                   |                              |  |
| Chrominance Signal      | Disable    | Enable or Disable                                             | Video Processing/<br>Chrominance Signal pulldown                | 2:A                             | Chr Sig                    | Output signal                |  |
| Burst Signal            | Disable    | Enable or Disable                                             | Video Processing/<br>Burst Signal pulldown                      | 1:B                             | Burst                      | processing                   |  |
| VI Processing           | Pass       | Pass or Delete                                                | Video Processing/<br>VI Processing pulldown                     | 1:C                             | VI Proc                    |                              |  |
| Test Mode               | Disable    | Enable or Disable                                             | Video Processing/<br>Test Mode pulldown                         | 2:D                             | Tst Mode                   | Replace output               |  |
| Test Signal             | Colorbar   | Colorbar or Linearity                                         | Video Processing/<br>Test Signal Select pulldown                | 2:C                             | Tst Sel                    | signal with test<br>pattern  |  |
| Recall factory defaults | N/A        | See Defaults column                                           | Recall Factory Defaults/<br>Factory Defaults button             | 1:F (down)                      | N/A                        |                              |  |

 Table 4. Summary of Configuration Functions

<sup>1</sup> The numeric displays are approximate values only. Calculation of displayed values are subject to decimal place truncation. Variation from the absolute value increases at higher adjustment levels.

# Local Onboard Module Configuration

The 8960ENC module can be configured locally using the rotary and toggle switches shown in Figure 6. Two LEDs (CONF and 2nd) indicate status of the configuration process. These four components perform the following:

- Function (rotary) switch addresses a desired function for configuration and provides two sets (banks) of 16 functions (0 through 9, A through F), although not all positions are used.
- 2nd (second function) LED when on, indicates that the rotary switch is addressing the second (Bank 2) of functions (see Table 5 on page 20) that control the optional 8900FSS Frame Sync Submodule.
- SW1 (paddle) switch actuates or selects the desired setting for the selected function when the switch is held momentarily in either the up or down position.
- CONF (configuring) LED when on, indicates the module is initializing or processing configuration information.
- **Note** Function switch position F (Recall) in Bank 1 can be used to return the module configuration to the factory default.

The following onboard jumpers are used to permit or lockout remote control and set reference input impedance.

- Remote Control Lockout When a jumper is placed across pins 1 and 2 of jumper block JP1 (see Figure 6), module output mode settings are adjustable from the Local on-board switches only. To have both Local and Remote access, set the jumper across pins 2 and 3.
- Reference Input Impedance When a jumper is placed across pins 1 and 2 of jumper block JP10 (525 line reference) or JP11 (625 line reference), Reference Input is terminated into 75  $\Omega$  (see Figure 6). To have high impedance termination, set the jumper across pins 2 and 3 of the appropriate jumper block.

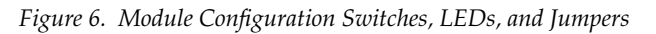

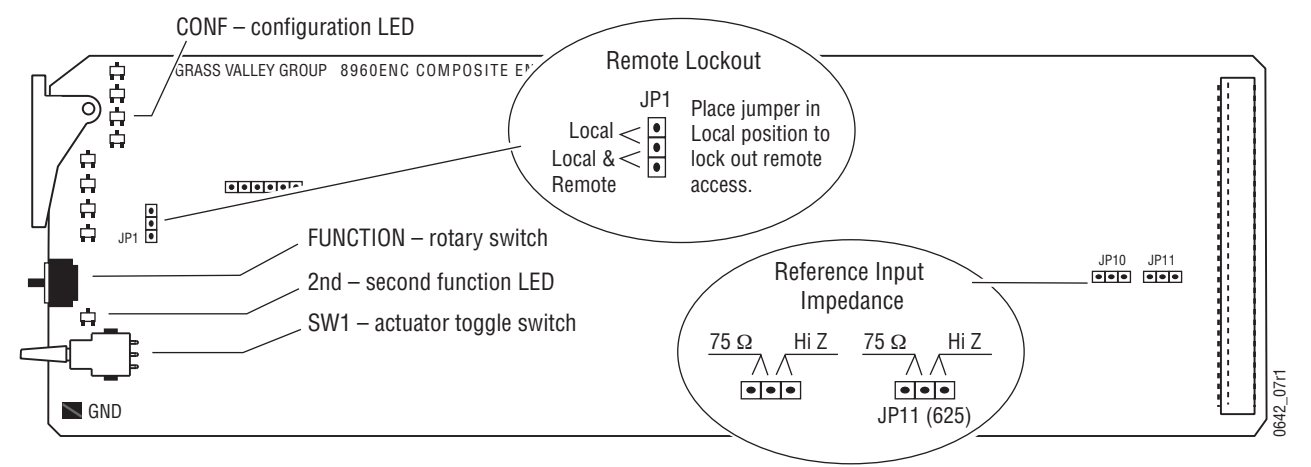

#### **Onboard Module Configuration**

To make configuration settings:

- 1. Rotate the Function Switch to Bank 1 (2nd LED off) or Bank 2 (2nd LED on) and to the desired function within that bank.
- **Note** The Function switch should be kept in Bank 2 position E when not in use to avoid any inadvertent change in configuration. E is an inactive position.
- **2.** Move the paddle switch to the up or down position and hold momentarily to set the desired function (refer to Table 5 on page 20).
- **3.** Return the Function switch to Bank 2 position E when finished with entire configuration process.

#### Adding/Deleting Setup for 525 Format

#### Bank 1, Position 2

Bank 1, position 2 is an overall setup on/off selection which overwrites all other setup controls. When **Setup** (on) is selected for NTSC 525 format, all lines in the full-field (FF) picture—which is composed of AP (active picture) and VI (vertical interval)—have 54 mV setup added. The luma chroma gain is reduced to provide a 1 V peak-to-peak nominal level. When **No Setup** (off) is selected, AP and VI have no setup, and luma chroma gain is increased to provide a 1 V peak-to-peak nominal level.

When **Setup** is selected, setup can be selectively removed from lines 21, 22 or the vertical interval. When **No Setup** is selected, setup cannot be added to any line.

Bank 1, Position D

Bank 1, position D controls setup **ON/OFF** for line 21 in both fields.

Bank 1, Position E

Bank 1, position E controls setup **ON/OFF** for line 22 in both fields.

Bank 2, Position F

Bank 2, position F controls setup **ON/OFF** VI lines only both fields.

When **Factory Default** is selected setup is on AP lines, no setup on VI lines, no setup on line 21, setup on line 22.

\_

|               | Function<br>Switch | Paddle<br>Switch Up | Paddle<br>Switch Down   | Function Description                                                                                                    |
|---------------|--------------------|---------------------|-------------------------|----------------------------------------------------------------------------------------------------|
|               | Input/Outp         | ut Signal Adjı      | istments                | ·                                                                                                    |
|               | 0                  | Auto                | Manual                  | Standard Recognition – Automatic standard recognition or man-<br>ual select enable.                                                        |
|               | 1                  | 525                 | 625                     | Manual Standard – Selection of 525-line or 625-line signal. The internal automatic standard detection is disabled when Manual is selected. |
|               | 2                  | On                  | Off                     | Setup in the output video (this function is disabled if the standard is 625). Select On for NTSC, select Off for Japanese NTSC.            |
|               | 3                  | NTSC                | PAL-M                   | 525 NTSC/PALM Selection – Defines the subcarrier frequency of the output video signal (Function is Disabled if standard is 625).           |
|               | 4                  | Increase            | Decrease                | Output Video Level – controls $\pm$ 6 dB gain adjustment of the output video signal in 256 steps.                                          |
|               | Signal Pro         | cessing Adjus       | tments                  |                                                                                                    |
| - 2nd LED Off | 5                  | Enable              | Calibrated <sup>†</sup> | User Adjustments – Enables processing amplifier functions (6-9) or selects Calibrated presets optimized for a calibrated video output.     |
|               | 6                  | Increase            | Decrease                | Luma Level $^{1}$ – Can be adjusted ±10% in 256 incremental steps.                                                                         |
| ank 1 -       | 7                  | Increase            | Decrease                | Black Level <sup>1</sup> – Can be adjusted ±100 mV in 256 incremental steps.                                                               |
| ä             | 8                  | Increase            | Decrease                | Chroma Level $^{1}$ – Can be adjusted ±10% in 256 incremental steps.                                                                       |
|               | 9                  | +                   | -                       | Hue <sup>1</sup> – Chroma phase can be rotated from 0 to 360 degrees.<br>Disabled if standard is PAL.                                      |
|               | Signal Filt        | ering Setup         |                         |                                                                                                    |
|               | A                  | Enable              | Disable                 | Enable/Disable modulated chroma signal                                                                                                    |
|               | В                  | Enable              | Disable                 | Enable/Disable burst reference in the output signal                                                                                        |
|               | С                  | Pass                | Delete                  | VI Processing Options – Select Pass for picture content pro-<br>cessed and passed through, or Delete to remove picture content.            |
|               | D                  | On                  | Off                     | Adds or removes setup for line 21 in both fields                                                                                           |
|               | E                  | On                  | Off                     | Adds or removes setup for line 22 in both fields                                                                                           |
|               | F                  |                     | Recall                  | Factory Default – Resets all user adjustable parameters to opti-<br>mized setting for a calibrated SDI input signal.                       |

Table 5. Encoder Configuration Functions

|          | Function<br>Switch | Paddle<br>Switch Up | Paddle<br>Switch Down | Function Description                                                                                                    |  |
|----------|--------------------|---------------------|-----------------------|----------------------------------------------------------------------------------------------------|--|
|          | 0                  | Video               | Reference             | Lock Source – Selecting Video forces delay mode even if a refer-<br>ence signal is present                                                       |  |
|          | 1                  | +                   | -                     | Fine delay adjustment                                                                                                    |  |
|          | 2                  | +                   | -                     | Horizontal Delay <sup>2</sup> – Provides synchronizer delay adjustment in clock increments and line increments accordingly.t                     |  |
|          | 3                  | +                   | -                     | Vertical Delay <sup>2</sup> – Provides synchronizer delay adjustment in clock increments and line increments accordingly                         |  |
| i LED On | 4                  | Manual              | Auto                  | Freeze Recognition <sup>2</sup> – Selecting Auto stores the last field in the frame synchronizer to use if the input video is lost or corrupted. |  |
|          | 5                  | Off                 | On                    | Freeze Manual <sup>2</sup> – Enables/Disables manual selection of Freeze Mode according to positions 6&7.                                        |  |
|          | 6                  | Frame               | Field                 | Freeze Mode <sup>2</sup> – Select between Frame and Field.                                                                                       |  |
| - 2n     | 7                  | Field 1             | Field 2               | Freeze Field $^2$ – Select between Field 1 and Field 2.                                                                                          |  |
| 3ank 2   | 8                  | Last Field          | Black                 | Freeze Signal $^2$ – Selects the freeze output signal if Auto or manual freeze is activated.                                                     |  |
|          | 9                  | currently not u     | ised                  |                                                                                                    |  |
|          | А                  | Enable              | Disable               | Cross color removal – Enables/Disables the cross-color remov-<br>ing 2D filter.                                                                  |  |
|          | В                  | currently not used  |                       |                                                                                                    |  |
|          | С                  | Colorbar            | Linearity             | Test Signal – Select between colorbar and linearity signal.                                                                                      |  |
|          | D                  | Enable              | Disable               | Test Mode – If Test is selected, the input SDI is replaced with the test pattern selected in 2:C.                                                |  |
|          | E                  | Inactive Positi     | on                    | ·                                                                                                    |  |
|          | F                  | On                  | Off                   | Adds or removes setup for vertical interval in both fields                                                                                       |  |
| 1.       |                    |                     |                       |                                                                                                    |  |

| Table 5. 1 | Encoder | Configuration | Functions - | (continued) |
|------------|---------|---------------|-------------|-------------|
|------------|---------|---------------|-------------|-------------|

<sup>1</sup> Inactive if User Adjustments (switch position 5) is set to Calibrated <sup>2</sup> Inactive if Frame Sync Submodule is not present

### **Remote Configuration and Monitoring**

8960ENC configuration and monitoring can be performed using a web browser GUI interface or a networked Newton Control Panel when the 8900NET Network Interface module is present in the video frame (Gecko 8900TFN-V frame). Each of these interfaces is described below.

**Note** For remote access, make sure the jumper block on the module is set for both Local and Remote access (Figure 6 on page 18).

#### **8900NET Module Information**

Refer to the 8900NET Network Interface Module Instruction Manual for information on the 8900NET Network Interface module and setting up and operating the Gecko 8900 frame network.

**Note** The 8900NET module in the frame must be running software version 3.2.2 or higher for proper remote and control panel operation. Upgrade software and instructions for the 8900NET can be downloaded from the Grass Valley web site.

#### **Newton Control Panel Configuration**

A Newton Control Panel (hard or soft version) can be interfaced to the Gecko 8900 Series frame over the local network. Refer to the documentation that accompanies the Newton Modular Control System for installation, configuration, and operation information.

Control panel access offers the following considerations for module configuration and monitoring:

- Ability to separate system level tasks from operation ones, minimizing the potential for on-air mistakes.
- Ability to group modular products—regardless of their physical locations—into logical groups (channels) that you can easily manipulate with user-configured knobs.
- Update software for applicable modules and assign frame and panel IP addresses with the NetConfig Networking application.
- Recommended for real-time control of module configuration parameters, providing the fastest response time.
- **Note** Not all module functions are available with the control panel, such as factory default recalls. The available control panel controls for the 8960ENC module are listed in Table 4 on page 16.

An example of the Newton Configurator is shown in Figure 7 on page 23.

| Module Name<br>8960ENC | Frame Nam<br>Bay 1 QA ( | e<br>3900 Video |        | Beset         |                  |
|------------------------|-------------------------|-----------------|--------|---------------|------------------|
| Slot                   | Slot                    |                 | ddress |               |                  |
| 1                      |                         | 10 . 1          | 6.18.  | 108           | Select Module    |
| Label                  | Description             | Туре            | PID    | IID           | <b>▲</b>         |
| State                  | Slot Status             | switch          | 51     | 0             |                  |
| Input Sig              | Input Signal            | switch          | 52     | 0             |                  |
| Ref Sig                | Reference Signal        | switch          | 59     | 0             |                  |
| Auto Std               | Standard Recognition    | switch          | 710    | 0             |                  |
| Lines                  | Line Standard           | switch          | 711    | 0             |                  |
| FF Setup               | Output Video Setup      | switch          | 712    | 0             |                  |
| 525 Std                | NTSC/PAL-M Select       | switch          | 713    | 0             |                  |
| Video                  | Output Video Level      | control         | 715    | 0             |                  |
| Levels                 | User Adjustments        | switch          | 717    | 0             |                  |
| Luma                   | Luma Level              | control         | 719    | 0             |                  |
| Black                  | Black Level             | control         | 721    | 0             |                  |
| Co                     | nfigure Knob 1 Confi    | gure Knob 2     | Con    | figure Knob 3 | Configure Knob 4 |

Figure 7. Newton Configurator Example

#### Web Browser Interface

The web browser interface provides a graphical representation of module configuration and monitoring.

Use of the web interface offers the following considerations:

- Provides complete access to all module status and configuration functions, including naming of inputs and outputs, factory parameter and name default recalls, E-MEM functions, slot configuration, and SNMP monitoring controls.
- Web access will require some normal network time delays for processing of information.
- Configuration parameter changes may require pressing **Apply** button or **Enter**, upload processing time, and a manual screen refresh to become effective.
- Web interface recommended for setting up module signal and slot names, E-MEMS, and reporting status for SNMP and monitoring.

Refer to the Frame Status page shown in Figure 8 on page 24. The 8900 modules can be addressed by clicking either on a specific module icon in the frame status web page or on a module name or slot number in the link list on the left.

**Note** The physical appearance of the graphics on the web pages shown in this manual represent the use of a particular platform, browser and version of 8900NET module software. They are provided for reference only. Web pages will differ depending on the type of platform and browser you are using and the version of the 8900NET software installed in your system. This manual reflects 8900NET software version 3.2.2.

For information on status and fault monitoring and reporting shown on the Status page, refer to *Status Monitoring* on page 46.

Figure 8. Gecko 8900 Frame Status Page

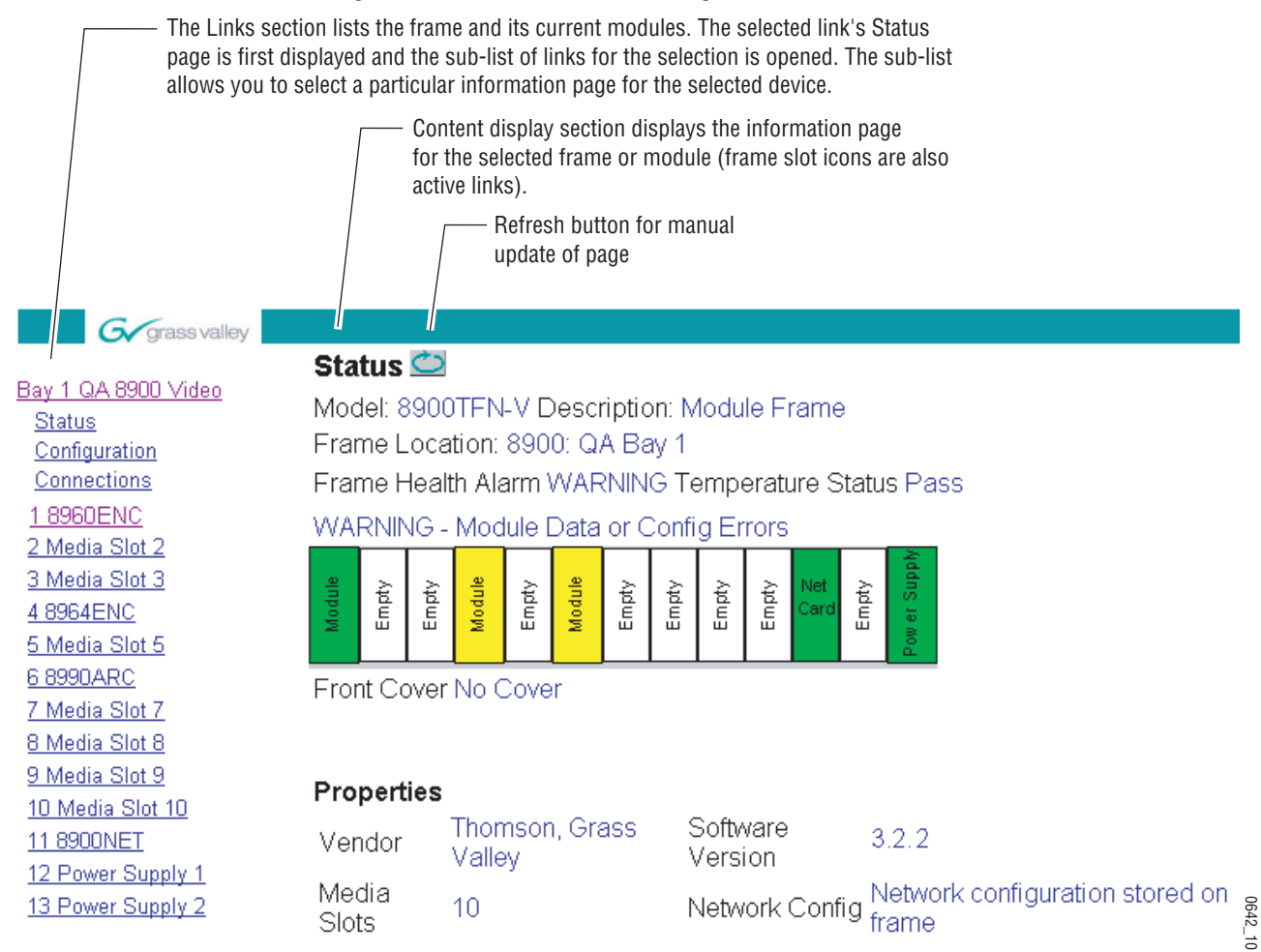

#### **8960ENC Links and Web Pages**

The 8900 web interface GUI provides the following links and web pages for the 8960ENC module (Figure 9):

- Status reports input and reference signal status and module information (page 26),
- Standard Selection provides controls for setting module line standard and setting output video levels (page 27),
- Levels provides access to controls for adjusting luma, chroma, hue, and black levels (page 30),
- Timing provides lock source and fine phase adjustments and horizontal and vertical timing adjustments when the 8900FSS is installed (page 32),
- Video Processing provides controls for enabling and disabling video functions on the encoded output (page 35),
- Recall Factory Defaults use this web page to recall factory defaults for the module (page 36),
- Slot Config provides a Locate Module function, Slot Identification fields, Slot Memory controls, and SNMP Trap enables (page 37), and
- Software Update provides information on updating software (page 39).

Figure 9. 8960ENC Web Page Links

<u>1 8960ENC</u> <u>Status</u> <u>Standard Selections</u> <u>Levels</u> <u>Timing</u> <u>Video Processing</u> <u>Recall Factory Defaults</u> <u>Slot Config</u> <u>Software Update</u>

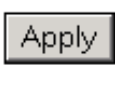

ථා

On all web pages, click on **Apply** to activate settings in each selection then refresh the web page at the top of the page with the **Refresh** button (both shown at left).

Refer to Table 4 on page 16 for a complete summary of controls, defaults, and parameter ranges.

| Timing<br><u>Video Processing</u><br><u>Recall Factory Defaults</u><br><u>Slot Config</u><br><u>Software Update</u> | Use<br>this—<br>link | <u>1 8960ENC</u><br><u>Status</u><br><u>Standard Selections</u><br><u>Levels</u><br><u>Timing</u><br><u>Video Processing</u><br><u>Recall Factory Defaults</u><br><u>Slot Config</u><br><u>Software Update</u> |
|----------------------------------------------------------------------------------------------------|----------------------|----------------------------------------------------------------------------------------------------|
|----------------------------------------------------------------------------------------------------|----------------------|----------------------------------------------------------------------------------------------------|

#### **Status Web Page**

The Status web page (Figure 10) shows the input signal status of the component analog video input. Color coding of the display indicated the signal status. Refer to *Status Monitoring* on page 46 for an explanation of the color coding.

Information about the module, such as part number, serial number, hardware revision and software and firmware versions are given in a read-only section at the bottom of the display.

Figure 10. 8960ENC Status Web Page

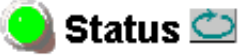

Model: 8960ENC Description: 4:2:2 To NTSC/PAL Encoder Frame Location: not assigned , Slot: 1

Input Signal Name: not assigned

8960ENC Status PASS

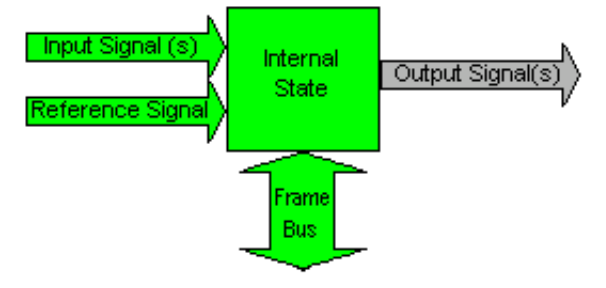

#### Properties

Hardware Revision 01 Serial Number 1229171 Software Version 8.0.2 Part Number 671-4698 Firmware Version 08

#### Standard Selection Web Page

The Standard Selections web page provides selections to set the line standard and output video level for the module.

Set the following parameters on this web page:

• Set the Standard Recognition control to either **Auto** or **Manual**. **Auto** mode allows the module to detect and accept either a 525-line or 625-line input signal. The line standard value will be reported as a read-only value in the menu when **Auto** is selected (see Figure 11).

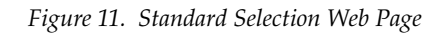

### 🄰 Standard Selections 🖾

Model: 8960ENC Description: 4:2:2 To NTSC/PAL Encoder Frame Location: not assigned , Slot: 1

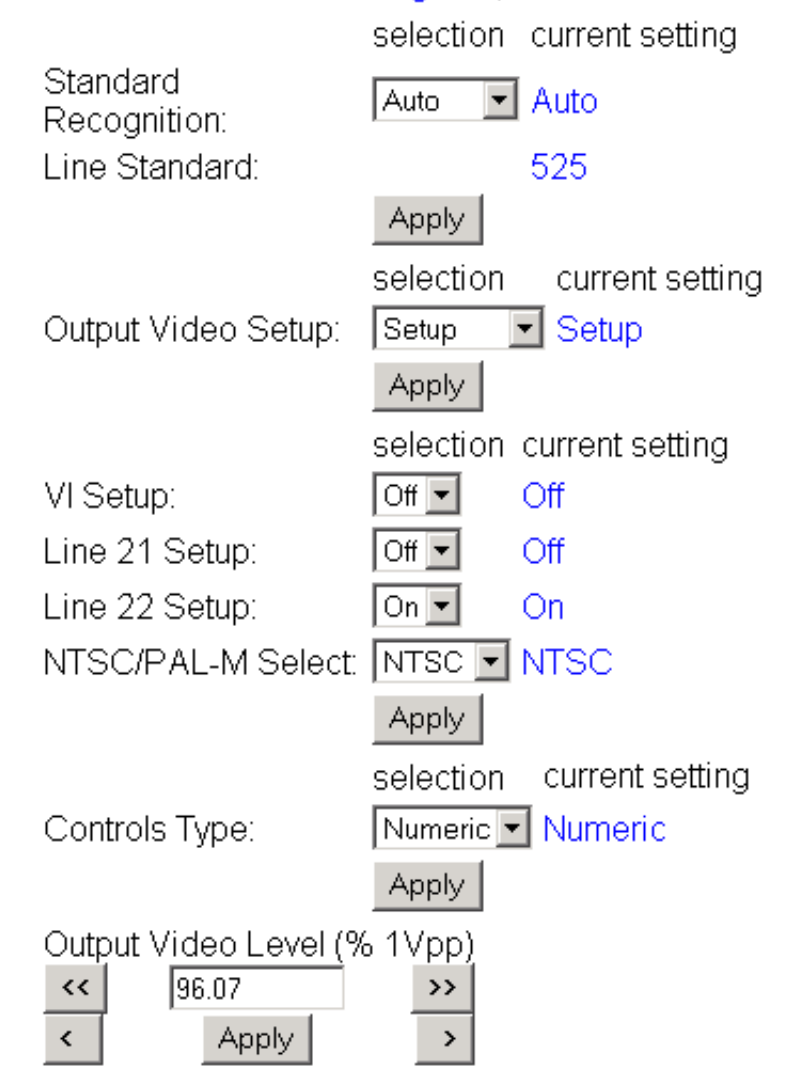

1 8960ENC

Status

<u>Levels</u> Timing

-Standard Selections

Video Processing

Software Update

Slot Config

Recall Factory Defaults

Use

this-

link

The **Manual** setting forces the module to operate in the mode chosen by the user. If **Manual** is selected, the **Line Standard** control will appear and allow selection of either **525** or **625** (Figure 12).

Figure 12. Standard Selection Web Page – Manual Mode

# 일 Standard Selections 竺

Model: 8960ENC Description: 4:2:2 To NTSC/PAL Encoder Frame Location: not assigned , Slot: 1

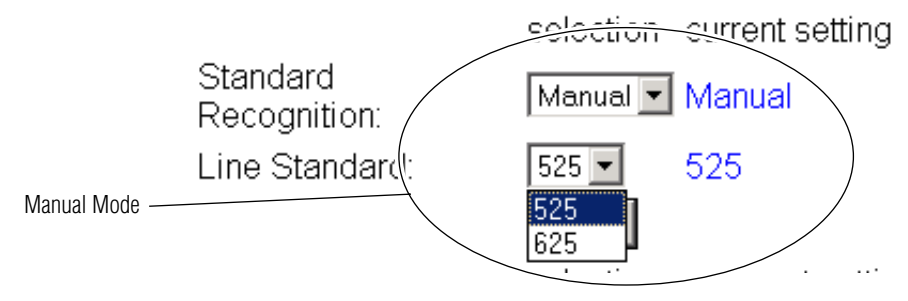

• The Output Video Setup control appears only when a 525-line standard is enabled, either manually or automatically. For output video with 54 mV of setup, select **Setup**. Select **No Setup** for Japanese NTSC or other requirements with no setup.

When **Setup** (on) is selected for NTSC 525 format, all lines in the full-field (FF) picture—which is composed of AP (active picture) and VI (vertical interval)—have 54 mV setup added. The luma chroma gain is reduced to provide a 1 V peak-to-peak nominal level. When **No Setup** (off) is selected, AP and VI have no setup, and luma chroma gain is increased to provide a 1 V peak-to-peak nominal level.

When **Setup** is selected, setup can be selectively removed from lines 21, 22 or the vertical interval. When **No Setup** is selected, setup cannot be added to any line.

Factory default provides setup on AP lines, no setup on VI lines, no setup on line 21, and setup on line 22.

• Select NTSC or PAL-M subcarrier format.

• Adjust the Output Video Level using either the **Slider** or **Numeric** adjustment mode (see Figure 11 on page 27 for numeric control and Figure 13 for slider control).

The gain of the output video is adjusted relative to a calibrated value of 1 V p-p (100%). For example, if you have an output of 1V p-p, the value would be set to 100%.

In either adjustment mode, the single arrow will increment the value by approximately 0.5% per click. The double arrows increment or decrement the value by approximately 10x (5% per click).

**Note** Numeric displays are for approximate values only. Calculation of displayed values are subject to decimal place truncation. Variation from the absolute value increases at higher adjustment levels.

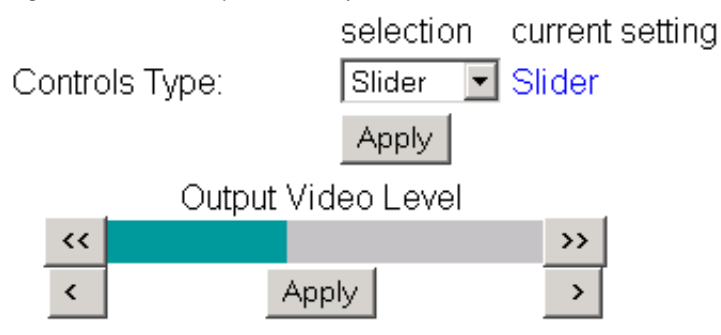

Figure 13. Slider Output Level Adjustments

1 8960ENC Use Status this Levels Timing Video Processing Recall Factory Defaults Slot Config Software Update

#### Level Adjustment Web Page

The Levels web page provides access to processing amplifier controls. You may select user adjustable or calibrated level modes.

Set the User Adjustments pulldown to either Calibrate or User.

In **Calibrate** mode, the module selects preset factory default values optimized for a calibrated video output. The values will be reported as read-only as shown in Figure 14.

Figure 14. Levels Web Page – Calibrate Mode

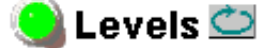

Model: 8960ENC Description: 4:2:2 To NTSC/PAL Encoder Frame Location: not assigned , Slot: 1

|                     | selection current setting       |
|---------------------|---------------------------------|
| User Adjustments:   | Calibrate Calibrate             |
|                     | Apply                           |
|                     | selection current setting       |
| Controls Type:      | Numeric  Numeric                |
|                     | Apply                           |
| Luma Level: 99.74 % | white Black Level: 7.54 % white |
| Chromo Loval: 00.52 | % caturation                    |

Chroma Level: 99.52 % saturation

Hue: 0.00 degrees

In **User** mode, select **Slider** or **Numeric** adjustment mode to adjust the following output video parameters (see Figure 15 on page 31 for numeric controls and Figure 16 on page 31 for slider controls):

- Luma level (luminance gain relative % white),
- Chroma level (chrominance gain relative % saturation),
- Hue, 0 360 degrees (525 standard only), and
- Black level (black level relative to % white).

In either adjustment mode, the single arrow will increment/decrement the values by approximately 1x the parameter value. The double arrows will increment/decrement the values by approximately 10x. In **Numeric** adjustment mode, you may also enter a value directly into the window.

**Note** Numeric displays are for approximate values only. Calculation of displayed values are subject to decimal place truncation. Variation from the absolute value increases at higher adjustment levels.

Figure 15. Levels Web Page – User Mode

💄 Levels 竺

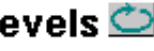

Model: 8960ENC Description: 4:2:2 To NTSC/PAL Encoder Frame Location: not assigned, Slot: 1

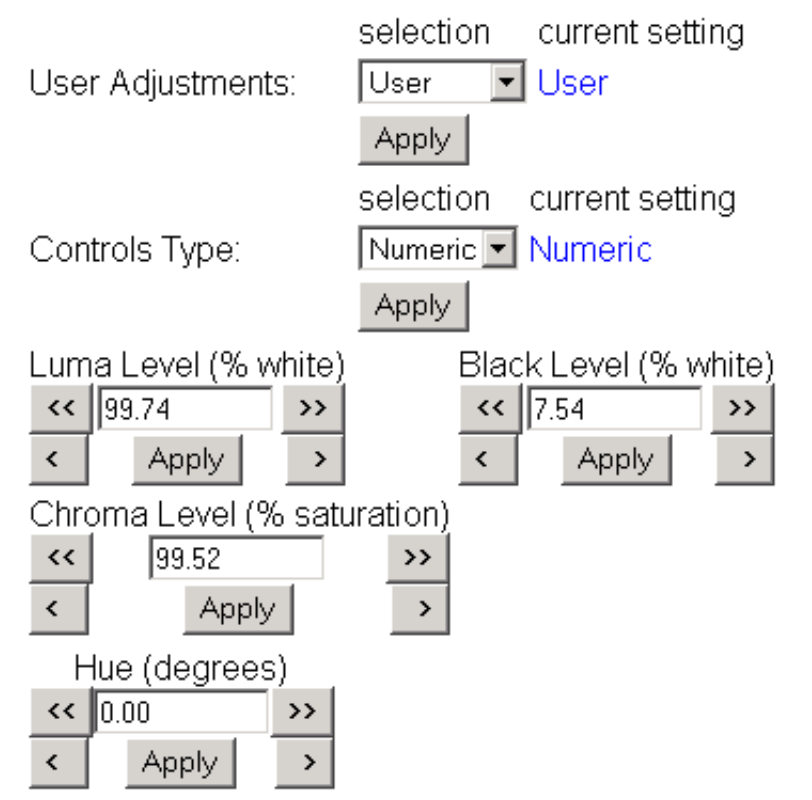

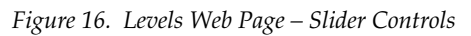

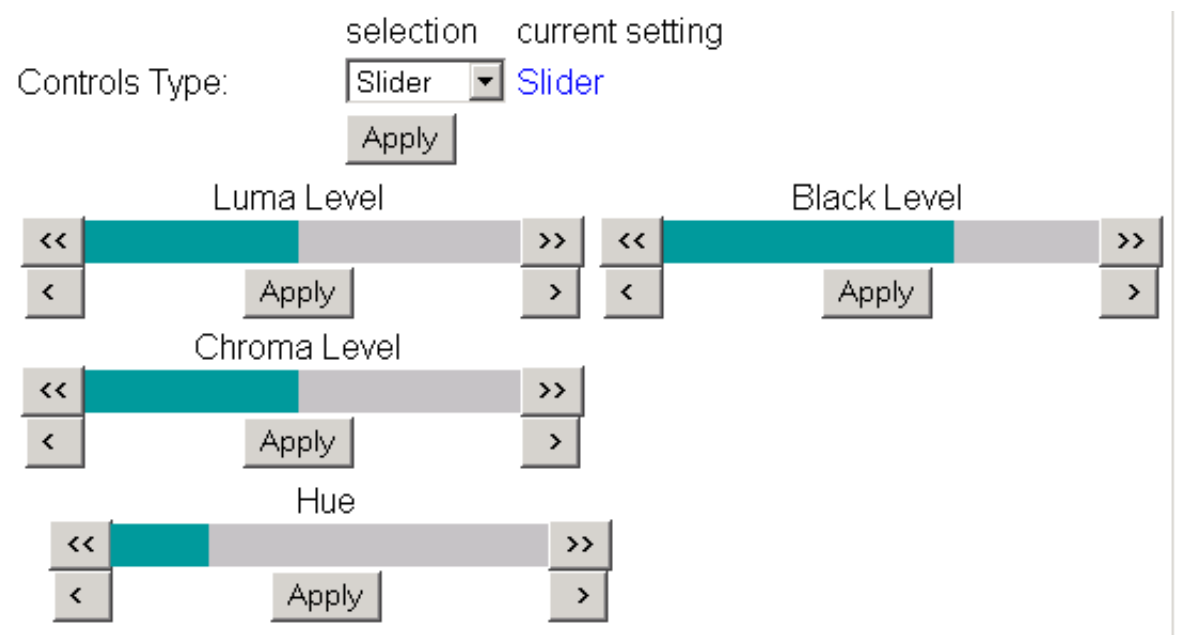

1 8960ENC Status Use <u>Standard Selections</u> Levels Timing <u>Video Processing</u> <u>Recall Factory Defaults</u> <u>Slot Config</u> <u>Software Update</u>

#### **Timing Web Page**

The Timing web page shown in Figure 17 on page 33 (Numeric control mode) or Figure 18 on page 34 (Slider control mode) provides lock source selection and fine phase adjustments for the output video. When the optional Frame Sync submodule is installed, additional horizontal and vertical phase adjustments and freeze options become available.

Select the **Apply** button to activate each selection.

Adjustment parameters may be selected in **Slider** or **Numeric** mode. Select the desired mode in the Controls Type window. In either mode, the single arrow will increment/decrement the values by approximately 1x the value of the parameter. The double arrows will increment/decrement the values by approximately 10x. In **Numeric** adjustment mode, you may also enter a value directly into the window.

Set the following parameters in this web page:

- Choose a Lock Source from Reference input or Video input.
- Adjust the Fine Delay in nanoseconds with either **Slider** or **Numeric** adjustment mode.

If the optional 8900FSS Frame Sync submodule is installed (Submodule Option: Present as shown in Figure 17 on page 33), you can also make the following delay adjustments and set freeze operation parameters:

- Adjust Horizontal Delay in nanosecond increments and Vertical Delay phase adjustment in line increments in either **Slider** or **Numeric** mode.
- Set Freeze Recognition to **Manual** or **Auto**. Selecting **Auto** stores the last field in the Frame Synchronizer to use if the input video is lost or corrupted.
- Set the Freeze Mode to Frame or Field.
- Set the Freeze Field to Field 1 or Field 2.
- Set the Freeze Signal to Last Field or Black. This will determine the freeze output signal when a freeze is activated in either Auto or Manual mode.
- To perform a manual freeze, click the **Freeze** button at the lower left of the web page.

Figure 17. Timing Web Page

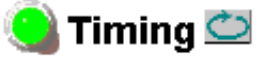

Model: 8960ENC Description: 4:2:2 To NTSC/PAL Encoder Frame Location: not assigned , Slot: 1

Submodule Option: Present

|                       | selection current setting |
|-----------------------|---------------------------|
| Lock Source:          | Reference 💌 Reference     |
|                       | Apply                     |
| Fine Delay (ns)       |                           |
| << 0.00 >>            |                           |
| < Apply >             |                           |
|                       | selection current setting |
| Controls Type:        | Numeric 💌 Numeric         |
|                       | Apply                     |
| Horizontal Delay (ns) | Vertical Delay (lines)    |
| << 0.00 >>            | << 0.00 >>                |
| < Apply >             | < Apply >                 |
|                       | selection current setting |
| Freeze Recognition:   | Manual 💌 Manual           |
| Freeze Mode:          | Frame Frame               |
| Freeze Field:         | Field 1 💌 Field 1         |
| Freeze Signal:        | Last Field 💌 Last Field   |
|                       | Apply                     |
| Freeze                |                           |

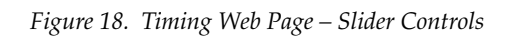

🧕 Timing 竺

Model: 8960ENC Description: 4:2:2 To NTSC/PAL Encoder Frame Location: not assigned , Slot: 1 Submodule Option: Present

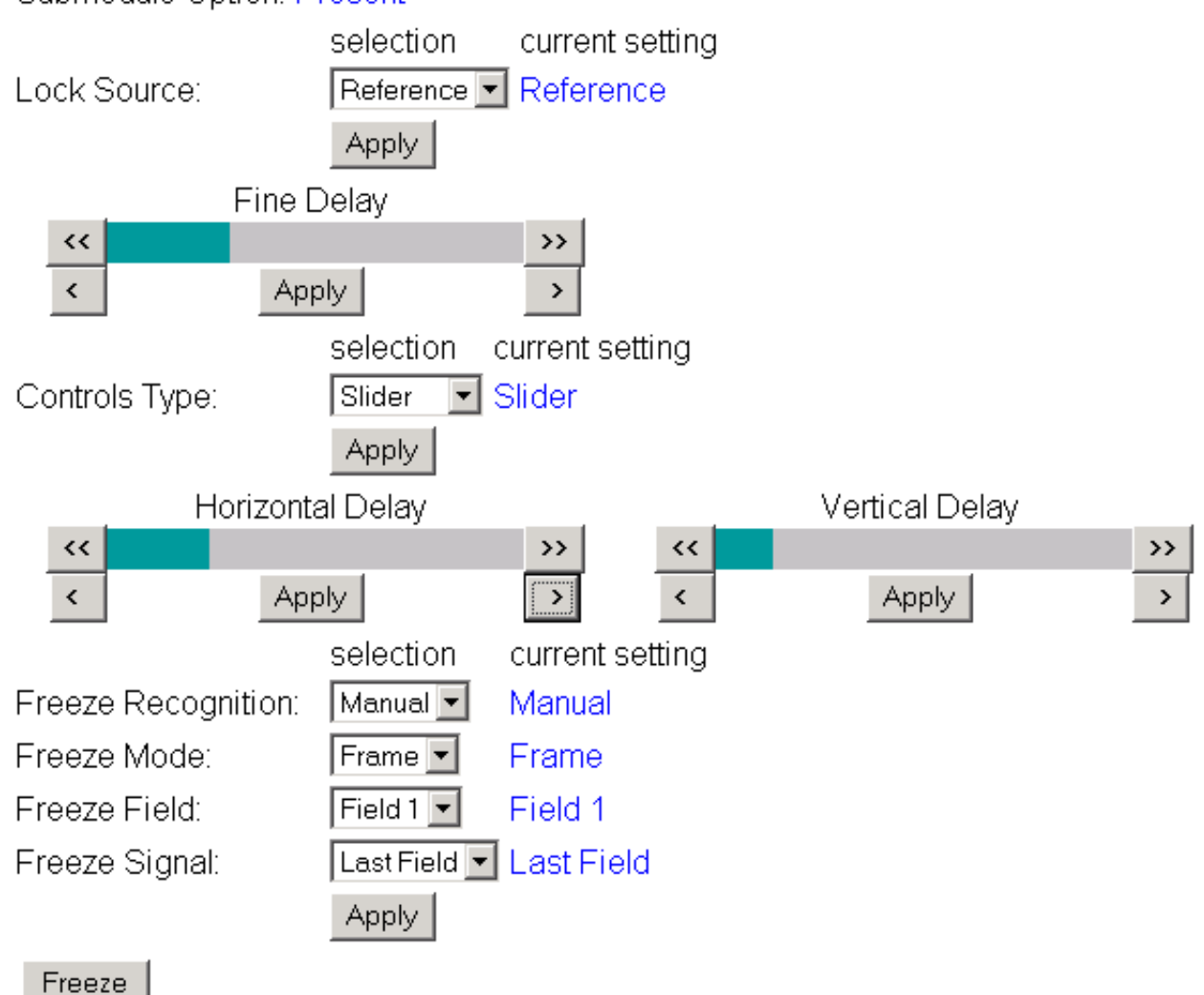

#### Video Processing Web Page

Use the Video Processing web page shown in Figure 19 to enable or disable the:

- Cross-color removing 2D filter,
- Modulated chrominance signal,
- Burst reference in the output signal, and
- Test Mode signal output.

In the VI Processing pulldown select **Pass** or **Delete** VI signal. When **Pass** is selected, the picture content in the vertical interval is processed and passed through. If **Delete** is selected, the picture content is removed from the vertical interval.

If **Test Mode** is enabled, choose **Colorbar** or **Linearity** as the test output signal.

Figure 19. Video Processing Web Page

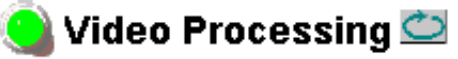

Model: 8960ENC Description: 4:2:2 To NTSC/PAL Encoder Frame Location: not assigned , Slot: 1

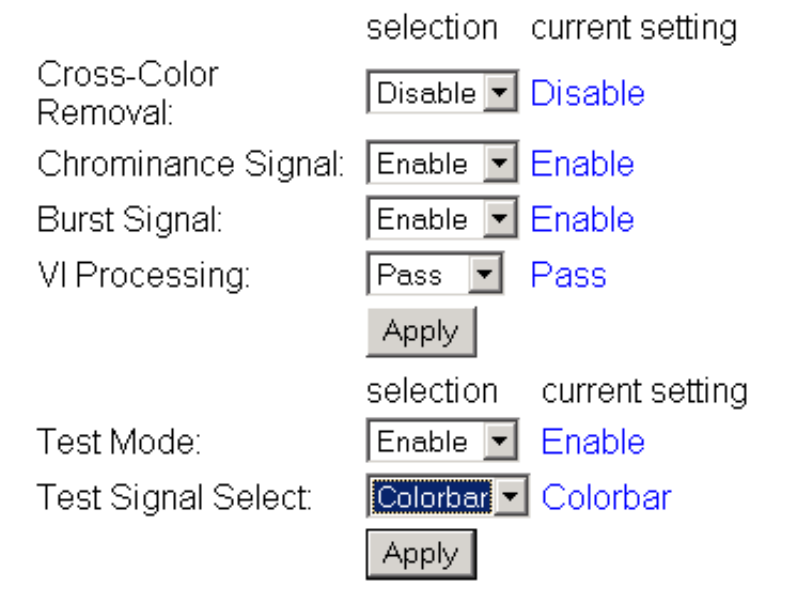

1 8960ENC Status Standard Selections Use Levels Timing Link Video Processing Recall Factory Defaults Slot Config Software Update

1 8960ENC <u>Status</u> Standard Selections Levels Timing Use Video Processing this Recall Factory Defaults link Slot Config Software Update

#### **Recall Factory Defaults Web Page**

Factory default settings can be recalled by selecting the Factory Defaults button shown in Figure 20 on the Recall Factory Defaults web page.

Figure 20. Factory Default Recall Web Page

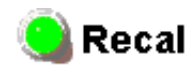

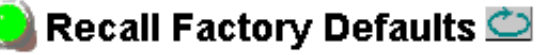

Model: 8960ENC Description: 4:2:2 To NTSC/PAL Encoder Frame Location: not assigned, Slot: 1

Factory Defaults

#### Slot Config Web Page

Use the Slot Config web page (Figure 21 on page 38) to perform the following functions on the 8960ENCmodule:

- Locate Module selecting the Flash radio button flashes the yellow COMM and CONF LEDs on the front of the module so it can be located in the frame.
  - **Slot Identification** you may identify the module by typing a specific name in the **Name** field. The assigned name is stored on the 8900NET module and travels with the 8900NET module if it is moved to another frame. Select **Default** to enter the factory default module name.

An **Input Signal Name** field is also provided for entering a name for the input signal. Press the **Default** button to return to the factory default name.

• **Slot Memory** – the slot configuration for each media module is automatically saved periodically (once an hour) to the 8900NET module in that frame. You may also select the **Learn Module Config** button at any time to save the current configuration for this slot. The configuration is saved on the 8900NET module. If the 8900NET module is removed or powered down, the stored configurations are not saved.

When the **Restore upon Install** box has been checked, the current configuration saved to this slot is saved as slot memory. When the current module is removed and another module of the same type is installed, the configuration saved to the 8900NET module will be downloaded to the new module. The box must be checked before the current module with the saved configuration is removed.

- **Frame Heath Reporting** this function is not active with the latest version of the 8900NET module that controls this page.
- Hardware Switch Controls a read-only status report of 8900NET module switch settings for Module Status Reporting and Asynchronous Status Reporting. These functions must be enabled for the following Slot SNMP Trap Reports to function.
- **Slot SNMP Trap Reports** displayed only when the SNMP Agent software has been installed on the 8900NET module. Slot SNMP traps can be enabled only when the hardware switches for Module Fault reporting and Asynchronous Status reporting are enabled on the 8900NET module (dipswitch S1 segment 5 and dipswitch S2 segment 1).

The enabled SNMP traps will be reported to any SNMP manager that is identified as an SNMP Report Destination in 8900NET configuration. Trap severity is read-only hard-coded information that is interpreted and responded to by the SNMP Manager software configuration.

1 8960ENC Status Standard Selections Levels Timing Use Video Processing this Recall Factory Defaults link Slot Config Software Update Figure 21. 8960ENC Slot Config Web Page

# 🢁 Slot Config 竺

Model: 8960ENC Description: 4:2:2 To NTSC/PAL Encoder Frame Location: not assigned , Slot: 1

#### Locate Module

OFlash ⊙Off

#### Slot Identification

| Name:              | 8960ENC      | Default |
|--------------------|--------------|---------|
| Input Signal Name: | not assigned | Default |

#### Slot Memory

Restore upon Install

Learn Module Config

#### Frame Health Reporting

|         | Slot Fault | Signal Loss | Reference Loss |
|---------|------------|-------------|----------------|
| Enabled |            |             |                |

#### Hardware Switch Controls

Module Status Reporting: Enabled Asynchronous Status Reporting: Enabled

#### Slot SNMP Trap Reports

|               | Slot Fault | Module Removed | Signal Loss | Reference Loss |
|---------------|------------|----------------|-------------|----------------|
| Enabled       |            |                |             |                |
| Trap Severity | Alarm      | Warning        | Warning     | Warning        |

#### Software Update Web Page

<u>1 8960ENC</u> <u>Status</u> <u>Standard Selections</u> <u>Levels</u> <u>Timing</u> <u>Video Processing</u> Use <u>Recall Factory Defaults</u> <u>Slot Config</u> <u>Ink</u> <u>Software Update</u> The Software Update page (Figure 22) is not currently used to download module software updates via the web. For instructions on updating to the latest software, refer first to the 8960ENC Release Notes that accompany the software update for complete details.

Currently, the only recommended method of software updating is done with a software kit (8900-FLOAD-CBL) that includes a CD-ROM with the current software files and a serial cable assembly available from Grass Valley.

Refer to the 8900-FLOAD-CBL Software Upgrade Instruction Manual in pdf format on the CD-ROM for complete updating instructions and the required software files for the module.

Figure 22. 8960ENC Software Update Web Page

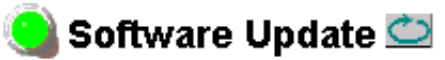

Model: 8960ENC Description: 4:2:2 To NTSC/PAL Encoder Frame Location: not assigned, Slot: 1 Software Version: 8.0.2 Firmware Version: 08 Enter Username, Password and File to Initiate Update

|                     | selection           | current setting     |
|---------------------|---------------------|---------------------|
| FTP Server Address: | 10.16.4.103         | 10.16.4.103         |
| File Path:          | Enter Filename Here | Enter Filename Here |
| FTP UserName:       |                     |                     |
| FTP Password:       |                     |                     |
|                     | Apply               |                     |

# **Specifications**

| Table 6. | 8960ENC Specifications |
|----------|------------------------|
|----------|------------------------|

| Parameter             | Value                                                                                |
|-----------------------|--------------------------------------------------------------------------------------|
| Input                 |                                                                                      |
| Number of inputs      | 1                                                                                    |
| Input signal formats  | Serial digital video conforming to SMPTE 259M 10-bit, 4:2:2 component digital signal |
| Common Mode Rejection | 2 V peak to peak to 60 Hz                                                            |
| Impedance             | 75 $Ω$ , loop-through                                                                |
| Return loss           | > 15 dB up to 270 MHz                                                                |
| Equalization          | 300 meters (984 ft.) Belden 8281 cable                                               |
| Connector             | 75 $\Omega$ BNC on 8900 frame                                                        |
| Analog Outputs        |                                                                                      |
| Number of outputs     | 4                                                                                    |
| Signal type           | Composite analog video conforming SMPTE170M for NTSC and CCIR624 for PAL-B           |
| Signal level          | 1 V peak to peak nominal ±6 dB                                                       |
| Clamping level        | 0.0 VDC +20 mV/-0.0 mV                                                               |
| Output impedance      | 75 Ω                                                                                 |
| Connector type        | 75 $\Omega$ BNC on 8900 frame                                                        |
| Output return loss    | > 40 dB to 5.5 MHz                                                                   |
| Output isolation      | > 46 dB to 5.5 MHz                                                                   |
| Frequency response    | ±0.1 dB to 5.5 MHz                                                                   |
| Differential phase    | < 0.5 degrees                                                                        |
| Differential gain     | < 0.9%                                                                               |
| Group delay           | < 10 ns to 5.5 MHz                                                                   |
| RMS signal-to-noise   | > 59 dB to 5.5 MHz                                                                   |
| Resolution            | 10 bits                                                                              |
| Phasing               | Full-frame with optional frame synchronizer                                          |
| Fine Phase            | 0-45 ns                                                                              |
| Electrical length     | 2.1 µs ±0.1 µs                                                                       |
| Accuracy              | 9.2 bits                                                                             |

 Table 6. 8960ENC Specifications - (continued)

| Parameter                 | Value                                                                                                    |
|---------------------------|----------------------------------------------------------------------------------------------------|
| Serial Digital Outputs    |                                                                                                    |
| Number of outputs         | 2                                                                                                    |
| Signal type               | Serial digital video conforming to SMPTE259M 10bit 4:2:2component digital signal                                                                |
| Signal Level              | 800 mV +/-10%                                                                                                    |
| Connector type            | 75 $\Omega$ BNC on 8900 frame                                                                                                    |
| Output Return Loss        | > 15 dB up to 270 MHz                                                                                                    |
| Jitter                    | Conforms to SMPTE 17.2/002                                                                                                    |
| Rise/Fall Times           | 400-700 ps (20-80% amplitude)                                                                                                    |
| Reference Input           |                                                                                                    |
| Number of references      | 2                                                                                                    |
| Signal type               | Black Burst<br>Separate input assigned for SMPTE170M signal (525) and<br>CCIR624 signal (625)                                                   |
| Signal level              | Sync: 300 mV p-p ±3 dB                                                                                                    |
| Input impedance           | 75 $\Omega$ or high impedance, jumper selectable                                                                                                |
| Connector type            | 75 $\Omega$ BNC on 8900 frame                                                                                                    |
| Return loss               | > 36 dB to 5 MHz                                                                                                    |
| RMS signal-to-noise       | > 40 dB to 5 MHz                                                                                                    |
| SCH error                 | ≤ 60 degrees                                                                                                    |
| Color-frame locking       | Composite analog video output and reference signal must be within ±10 video lines phase difference or color-frame lock will be in free-run mode |
| Environmental             |                                                                                                    |
| Frame temperature range   | See Gecko Frame manual                                                                                                    |
| Operating Humidity Range  | 0 to 90% non-condensing                                                                                                    |
| Non-operating Temperature | -10 to +70 degrees C                                                                                                    |
| Mechanical                |                                                                                                    |
| Frame type                | Gecko 8900 Series Video                                                                                                    |
| Power Requirements        |                                                                                                    |
| Supply voltage            | + 12V                                                                                                    |
| Power Consumption         | < 6.5 Watts, < 8.5 Watts with Frame Sync option                                                                                                 |

# **Functional Description**

Refer to the block diagram in Figure 23 while reading the following functional description.

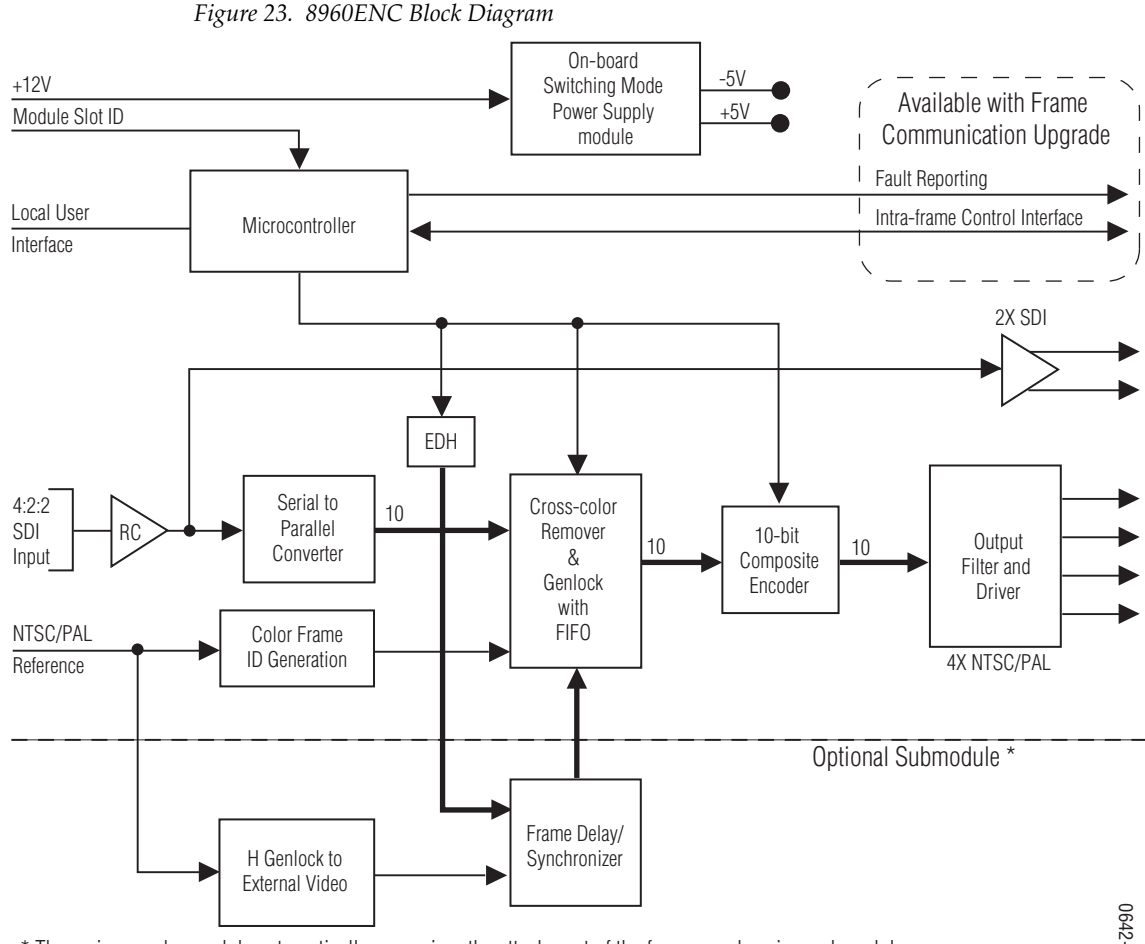

\* The main encoder module automatically recognizes the attachment of the frame synchronizer submodule.

0642-01

# Serial 4:2:2 Input Stage & Output

The SDI signal is connected to the high impedance loop-through input. The input amplifier auto-equalizes the signal up to 24 dB loss (300 meters of Belden 8281 cable). The reclocked signal is available on two SDI output connectors and also on an internal 10-bit parallel bus for further processing. Error Detection Handling (EDH) is tested by the microcontroller which flashes the Fault LED when errors are detected.

### **Cross-Color Remover**

The encoder accepts 525/625 component video and before the composite encoding, removes luminance components that could cause discoloration in high detail diagonal content areas. By doing this at the decoder side, there are no artifacts when using digital comb filtering based decoders such as the 8960DEC Adaptive Decoder. The pre-filtering is done in a Field Programmable Gate Array (FPGA) using a spatio-temporal comb filter that gives full vertical resolution while removing all unwanted cross-color details. All the necessary timing and interfacing signals are generated internally and adjusted automatically to the incoming signal's standard.

### **Synchronizer**

Phasing range is infinite with the addition of the optional frame synchronizer module. The frame synchronizer is locked to the selected reference in the horizontal and vertical domain in 37 ns steps.

### **10-bit Encoder and Output Driver**

The 10-bit precision encoder can be switched through auto/manual standard selection to multi-standard outputs:

- NTSC
- PAL-B
- PAL-M

Fine phase adjustment is available within a 0-45 ns range.

The oversampling restoration filter gives an exceptionally flat response and a linear phase signal that is amplified and automatically DC-restored before it is output to the four BNC connectors.

### **Color-frame Lock**

When the Lock Source is set to Reference (factory default configuration), the composite output video is automatically color-frame locked when a blackburst reference signal is present. The composite analog video output signal and the reference have to be frequency-locked and the phase difference has to be within  $\pm 10$  video lines for color-frame locking.

If during module configuration Lock Source is set to Video, color-frame lock is free-running. If the output signal is PAL-M encoded, the board locks to NTSC reference signal.

# Microcontroller

At power up, the microcontroller configures the encoder chip and loads the firmware according to the last stored user settings. The user adjustable parameters are input through a multifunction rotary and toggle switch combination interface with a preset option of the factory recall settings. All the functions are remote read/writable through the intraframe control interface (available in 8900TX/TF/TFN frames). The Fault Reporting output is pulsed in case of loss of input signal.

### Regulator

The input +12 V is stepped down to +5 V and -5 V using an on-board switched mode drop (buck) regulator. The regulator does not start up until the main supply voltage reaches approximately 80% of its nominal value.

# Service

The 8960ENC modules make extensive use of surface-mount technology and programmed parts to achieve compact size and adherence to demanding technical specifications. Circuit modules should not be serviced in the field unless directed otherwise by Customer Service.

If your module is not operating correctly, proceed as follows:

- Check frame and power and signal present LEDs.
- Check module voltage testpoints and fuse (Figure 24).
- Check for presence and quality of input signals.
- Verify that source equipment is operating correctly.
- Check cable connections.

Refer to Figure 5 for the location of PWR LED and Table 2 on page 13 for proper LED indications.

If the module is still not operating correctly, replace it with a known good spare and return the faulty module to a designated Grass Valley repair depot. Call your Grass Valley representative for depot location.

Refer to the *Contacting Grass Valley* at the front of this document for the Grass Valley Customer Service Information number.

Figure 24. Module Voltage Testpoints and Fuse

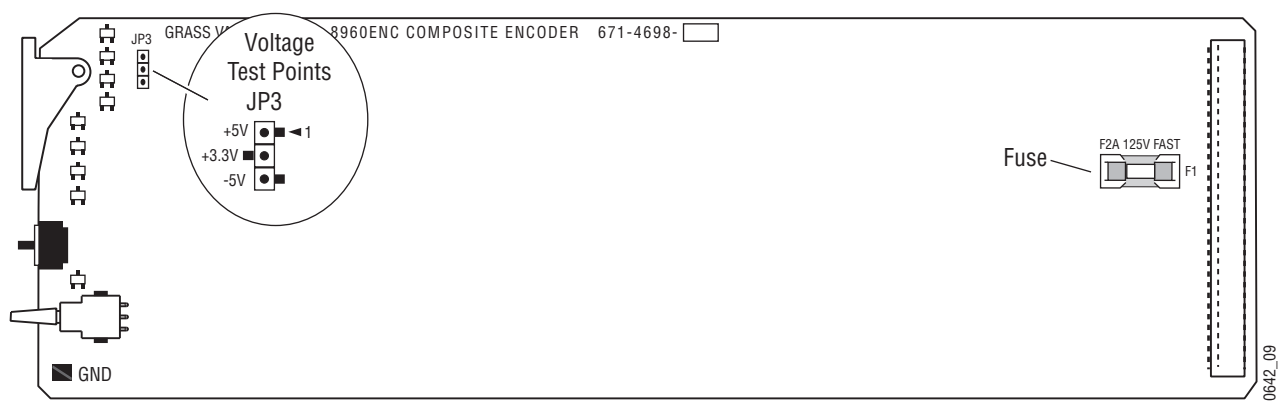

# **Status Monitoring**

This section provides a summary of status monitoring and reporting for a Gecko 8900 Series system. It also summarizes what status items are reported and how to enable/disable reporting of each item. There are a number of ways to monitor status of modules, power supplies, fans and other status items depending on the method of monitoring being used.

8900 Frame status will report the following items:

- Power supply health,
- Status of fans in the frame front cover,
- Temperature,
- Module health, and
- Frame bus status.

Module health status will report the following items:

- Internal module state (and state of submodule or options enabled) including configuration errors (warning), internal faults, and normal operation (Pass).
- Signal input states including valid/present (pass), not present or invalid (warning), not monitored, and not available (no signal inputs).
- Reference input states including locked/valid (pass), not locked/invalid (warning), and not monitored.
- Signal output states with reporting functionality (reference output).

### LEDs

LEDs on modules in the frame and on the front of the 8900TF/TFN frames indicate status of the frame and the installed power supplies, fans in the front covers, and modules. (The 8900TX-V/A frames have no LED indicators on the front cover.)

When a red FAULT LED is lit on a frame front cover, the fault will also be reported on the 8900NET or Frame Monitor module. The LEDs on the front of these modules can then be read to determine the following fault conditions:

- Power Supply 1 and 2 health,
- Fan rotation status,
- Frame over-temperature condition,
- Frame Bus fault (8900NET only), and
- Module health bus.

In general, LED colors used on the frame and modules indicate:

- Green normal operation, (Pass) or signal present, module locked.
- Red On continuously = fault condition, flashing = configuration error.
- Yellow On continuously = active condition (configuration mode or communication), flashing in sequence = module locator function.

Status LEDs for this module are described in *Operation Indicator LEDs* on page 12. LEDs for the 8900NET module are described in the 8900NET *Network Interface Instruction Manual.* 

#### Frame Alarm

A Frame Alarm connection is available on pins 8 and 9 of the RS-232 connector on the rear of 8900 frame (Frame Monitor or 8900NET Network Interface module required). This will report any of the status items enabled with the 8900NET or Frame Monitor module configuration DIP switch. Connection and use of the Frame Alarm is covered in detail in the 8900NET Network Interface Instruction Manual.

#### Web Browser Interface

When the 8900NET module is installed in the frame, a web browser GUI can indicate frame and module status on the following web pages:

- Frame Status web page reports overall frame and module status in graphical and text formats.
- Module Status web page shows specific input and reference signal status to the module along with enabled options and module versions.
- A Status LED icon on each web page to report communication status for the frame slot and acts as a link to the Status web page where warnings and faults are displayed (8900NET version 3.0 or later).

In general, graphics and text colors used indicate the following:

- Green = Pass signal or reference present, no problems detected.
- Red = Fault fault condition.
- Yellow = Warning signal is absent, has errors, or is mis-configured.
- Gray = Not monitored (older 8900 module).
- White = Not present.

Status reporting for the frame is enabled or disabled with the configuration DIP switches on the 8900NET module. Some module status reporting items can also be enabled or disabled on individual configuration web pages.

#### **SNMP Reporting**

The Gecko 8900 Series system uses the Simple Network Monitoring Protocol (SNMP) internet standard for reporting status information to remote monitoring stations. When SNMP Agent software is installed on the 8900NET module, enabled status reports are sent to an SNMP Manager such as the Grass Valley's NetCentral application.

There are both hardware and software report enable switches for each report. Both must be enabled for the report to be sent. Software report switches are set on the 8900NET Configuration web page for the Frame, the 8900NET module, and each module slot. Refer to the 8900NET Network Interface Instruction Manual for installation instructions.

# Index

## **Numerics**

8900 frame frame alarm 47 status reporting 46 8900-FLOAD-CBL option 39 8900FSS (Frame Sync option) 32 installation 10 termination 10 8900FSS Frame Sync 18 8900NET module required software version 22 8960ENC module features 7 installation 8

# A

activate freeze 32 Apply button 25

# B

backplane 9 black burst reference input 11 black level local control 20 remote control 30 summary table 16 block diagram 42 burst signal local control 20 remote control 35 summary table 17

# C

calibrated levels 30 chroma level local control 20 remote control 30

summary table 16 chrominance signal local control 20 remote control 35 summary table 17 configuration 18 local 18 Newton Control Panel 16 Remote, GUI 22 summary 15 summary table 16 connectors 11 control panel 22 controller module 8 cross color removal local control 21 remote control 35 summary table 17

# D

delay 32 documentation online 2

### E

enable SNMP 48 environmental 41

### F

factory default 12, 15 factory defaults recalling with local controls 20 remote control 36 summary table 16, 17 FAQ database 2 fault 13 FAULT LED troubleshooting 46 fine delay local control 21 remote control 32 summary table 17 frame 8, 41 module placement 8 Frame Status page 47 freeze controls local controls 21 remote controls 32 summary table 17 frequently asked questions 2

# G

graphical user interface (GUI) 25 Grass Valley web site 2

# H

horizontal delay 32 local control 21 remote control 32 summary table 17 hue local control 20 remote control 30 summary table 16

# 

indicators 13 input loopthrough 11 specification 40 standard 15 termination 11 inputs reference 11 installation 8 8900FSS (Frame Sync option) 10

### L

Learn Module Config button 37 line 21 setup local control 20 summary table 16 line 22 setup local control 20 summary table 16 locate module 37 lock source 32 lock source selection local control 21 remote control 32 summary table 16 loop-through 11 luma level local control 20 remote control 30 summary table 16

### Μ

manual freeze 32 manual standard selection local control 20 remote control 28 summary table 16 Mode 17 module controller 8 installation 8 power supply 8 slots 9 module health status 46 Module Status page 47

#### Ν

Newton Control Panel overview 22 summary table 16 numeric displays 30

### 0

online documentation 2 operational modes 13 output video level local control 20 remote control 29 summary table 16 output video setup local control 20 summary table 16 outputs analog 40 cabling 11 serial digital 41 overlay 11

# Ρ

power 41 power supply 8 processing amplifier controls 30

# R

rear connectors 9 Recall Factory Defaults web page 36 reference input impedance jumper 18 reference inputs 11 Refresh button 25 remote/local jumper 18 repair depot 45 report enable switches 48 Restore Upon Install function 37

# S

SDI 11 Slot Config web page 37 slot memory 37 SMPTE 259M 11, 41 SNMP reporting enabling 37 overview 48 software download from web 2 Software Update web page 39 software updating 39 standard recognition local control 20 remote control 27 summary table 16 Standard Selection web page 27 status monitoring 46 Status web page 26

submodule 18 switches 18 sync timing adjustment 32

## T

termination 11 test mode enable local control 21 remote controls 35 summary table 17 test signal selection local mode 21 remote control 35 summary table 17 timing 32 Timing web page 32 troubleshooting 45

### U

user adjustments local control 20 remote control 30 summary table 16

### V

vertical delay 32 local control 21 remote control 32 summary table 17 vertical interval setup local control 21 summary table 16 VI (vertical interval) processing local control 20 remote control 35 summary table 17 video processing 35 voltage specification 41

#### W

web browser overview 23 web site Index

documentation 2 FAQ database 2 Grass Valley 2 software download 2